## 2022년 전문병원 의료질평가지원금 평가 e-평가시스템(이의신청) 안내서

안내사항

1

○ 화면경로: <u>사후관리 > 의료질평가 > 전문병원 의료질평가지원금 이의신청</u>

| 이의신                  | 신청                                                                                                    |                                                     |           |    |            |                                                                                          |            |           |                                          | 출력   | 최종   | 제출 |
|----------------------|----------------------------------------------------------------------------------------------------|-----------------------------------------------------|-----------|----|------------|------------------------------------------------------------------------------------------|------------|-----------|------------------------------------------|------|------|----|
| 평가년                  | 1 <u>5</u>                                                                                                    | 요양기관                                                |           |    |            |                                                                                          | 이의신청기간     |           |                                          |      |      |    |
| 이의신                  | 신청 내역                                                                                                    |                                                     |           |    |            |                                                                                          |            |           |                                          |      | 선택목록 | 삭제 |
| 구분                   | 평가항목 평가년도 평기                                                                                                    | 차수                                                  | 지표명       |    |            |                                                                                          | 신청취지 및 사유  |           |                                          | 담당자  | 쳄    |    |
|                      |                                                                                                    |                                                     |           |    |            |                                                                                          |            |           |                                          |      |      |    |
|                      |                                                                                                    |                                                     |           |    |            |                                                                                          |            |           |                                          |      |      |    |
| 2021                 | 년 전문병원 의료질평가지원금 평가                                                                                                    | · 지표                                                | ~         |    | □ 이의신청사    | 1                                                                                        |            |           |                                          |      |      |    |
| 순민<br>1              | 이르지며가 저스                                                                                                    | 1                                                   |           |    | 평가정보       | 7122.04                                                                                  |            |           |                                          |      |      |    |
| 2                    | 이루진평가 이모기로자르 인치율                                                                                                    |                                                     | 요양기관<br>E |    | 담당자        | 세며                                                                                       |            |           |                                          |      |      |    |
| 3                    | 의사1이단 화자수                                                                                                    |                                                     |           |    |            | 소송 및 진의                                                                                  | 21         |           | 저하버호                                     |      | -    |    |
| 4                    | 간호사1인당 입원환자수                                                                                                    |                                                     |           |    |            | 기관장(성명                                                                                   | 1)         |           | 1. 1. 1. 1. 1. 1. 1. 1. 1. 1. 1. 1. 1. 1 |      |      |    |
| 5                    | 의료기관 입원환자 병문안 관리체계                                                                                                    | ፤사1인당 입원환자수<br>로기관 입원환자 방문안 관리체계<br>호.간병 통합서비스 참여여부 |           |    |            | 주소                                                                                       |            |           |                                          |      |      |    |
| 6                    | 간호·간병 통합서비스 참여여부                                                                                                    |                                                     |           |    |            |                                                                                          |            |           |                                          |      |      |    |
| 7                    | 환자안전보고체계                                                                                                    |                                                     |           | 이동 |            |                                                                                          |            |           |                                          |      |      |    |
| 8                    | 감염예방관리체계                                                                                                    |                                                     |           |    | 21525171.0 |                                                                                          |            |           |                                          |      |      |    |
| 9                    | 의약품 중복처방 예방률                                                                                                    |                                                     |           |    | 인성취시 및     | 및 사유                                                                                     |            |           |                                          |      |      |    |
| 10                   | 경력간호사 비율                                                                                                    |                                                     |           |    |            |                                                                                          |            |           |                                          |      |      |    |
| 10                   | 전문병원 지정기준 유지율                                                                                                    |                                                     |           |    |            |                                                                                          |            |           |                                          |      |      |    |
| 11                   | 급여·비급여 진료비 자료 제출 유무                                                                                                    |                                                     |           |    | 첨부파일       |                                                                                          |            | пү        |                                          |      | 파일   | 등록 |
| 11<br>12             | STATES AND ADDRESS AND ADDRESS ADDRESS |                                                     |           |    | 「보거복       | 보건복지부 공고 제2019-176호(2019.2.28.)」및 「2019년 의료질평가<br>결과 통보 (보건의료정책과-5029호, 2019.7.31.)」에 따른 |            |           |                                          |      |      |    |
| 10<br>11<br>12<br>13 | 비급여 진료비용 고지기준 준수 여부                                                                                                    |                                                     |           |    |            |                                                                                          | 결과 통보 (보건의 | 료정책과-5029 | 庫, 2019.7.31.)                           | 에 따른 |      |    |

- 이의신청서는 각 지표별로 작성
  - 지표별로 이의신청 취지 및 사유를 기재하고, 여백이 부족한 경우 별지를 사용
  - 지표별로 주장하는 사실을 증명할 수 있는 증빙자료를 반드시 첨부
- e-평가시스템으로 이의신청서를 제출한 경우 별도의 서면자료를 제출할 필요가 없으며, 직인 날인은 공인인증서로 갈음함

## 2 사용자 권한설정

화면경로: <u>평가조사표관리 > 조사표작성자관리 > 사용자정보관리</u>
 ※ 평가 자료 제출 시 [항목관리자]로 권한 설정한 경우 불필요

| 지표정의 및 산출기준                                        | 지정신청                  | <u>평가조사표관리</u> 평가결과 | 평가활용                                 | 사후관 | 리    |         |         |
|----------------------------------------------------|-----------------------|---------------------|--------------------------------------|-----|------|---------|---------|
| 평가조사표관리                                            | <                     |                     |                                      |     |      |         |         |
| <b>2</b> 88                                        | □ 사용자 상서              | 경보                  |                                      |     |      |         |         |
| - 마지막 로그인 [20 ]<br>(部 타면가입 [ 는 로그인                 | 사용자구분                 | ✓ 조사표담당자 ✓          |                                      |     |      |         |         |
| 병성평가                                               | 성명                    |                     | 사용자인증                                |     |      |         |         |
| 조사표작성자관리                                           | 사용자ID                 | ¥                   | 중복체크                                 |     |      |         |         |
| 사용자정보관리                                            | 비밀번호                  | 사용자 권한설정            |                                      |     |      |         |         |
| 작성자 현황관리                                           | 비밀번호 재                | 평가항목                | 항목관리자                                | 작성자 | 해당없음 | SMS수신여부 | 이메일수신여부 |
| 이 상시조사표 통계                                         | 생년월일                  | 전문병원 의료질평가지원금 평가    | ~                                    |     |      | ~       | ~       |
| > 제출용조사표 작성<br>> 정경자료 제출                           | 담당부서                  | 비정기조사표              |                                      |     | ~    |         |         |
| > 조사표이력 조회                                         | 사무실 전화                | 이르진평가(81)           |                                      |     | ~    |         |         |
| <ul> <li>조사표조회(2013이견)</li> <li>이 의료질평가</li> </ul> | 휴대전화                  | 사그조하벼이기저            |                                      |     |      |         |         |
| 0 병원지정평가                                           | 이메일                   | 365132M3            | ···································· |     |      |         |         |
|                                                    |                       | 전문병원지정              |                                      |     | ~    |         |         |
|                                                    | ① 자용자가 미<br>① 평가항목은 - | 난임지정평가              |                                      |     | ~    |         |         |
|                                                    |                       | 재활의료기관지정            |                                      |     | ~    |         |         |
|                                                    |                       |                     |                                      |     |      |         |         |

- '사용자 권한설정' 메뉴에서 '전문병원 의료질평가지원금 평가'
   항목의 사용자 권한 및 메시지 수신여부 설정
- 사용자별 권한
  - (항목관리자) 작성자 관리, 자료 입력 및 수정, 작성자의 입력사
     항 수정, 증빙자료 업로드 및 최종제출 가능
     \* 1인 지정 필수(작성자가 1인일 경우 항목관리자로 등록)
  - (작성자) 자료 입력 및 수정, 증빙자료 업로드 가능

## 이의신청서 작성 방법

| 평가년                                 |                                  |                                      |            |   |         |                        |               |                                                                    |                                                                        |                                      | 4           출력         최종   |  |
|-------------------------------------|----------------------------------|--------------------------------------|------------|---|---------|------------------------|---------------|--------------------------------------------------------------------|------------------------------------------------------------------------|--------------------------------------|-----------------------------|--|
|                                     | 1도                               |                                      | 요양기        | 관 |         |                        | 0 9           | 익신청기간                                                              |                                                                        | - L                                  |                             |  |
|                                     | 비해                               |                                      |            |   |         |                        |               |                                                                    |                                                                        |                                      | MERO 2                      |  |
| 기비                                  | 1171-11-1                        | 1147LI4C                             | 取りした人      |   | 7(22.04 |                        |               | ie i k                                                             | 3171 01 /10                                                            |                                      |                             |  |
| 구문                                  | 평가방목                             | 평가면도                                 | 평가사수       |   | 시표명     | · 신영위시 및 시파            |               |                                                                    |                                                                        |                                      |                             |  |
| <b>2</b> 021<br>순번                  | 년 천문병원 의료질평가지원금 평가 지표<br>지표명     |                                      |            |   | 2       | □ 이의신청서                | 년<br>전문병원 의료질 | 실명가지원금 평가 2020년 01차                                                |                                                                        |                                      |                             |  |
| 순번                                  |                                  |                                      |            |   |         | 평가정보<br>담당자            | 전문병원 의료질      | ·김평가지원금 평가 2020년 01차                                               |                                                                        |                                      |                             |  |
| 1                                   | 의료질평가 점                          | 의료질평가 점수                             |            |   |         |                        | 지표명           | 의사1인당 환자수                                                          |                                                                        |                                      |                             |  |
| 2                                   | 의료질평가 의무기록자료 일치율                 |                                      |            |   |         |                        | 성명            | 담당자                                                                |                                                                        |                                      |                             |  |
| 3                                   | 의사1인당 환7                         | 누                                    |            |   |         |                        | 소속 및 직위       | 심사팀 팀장                                                             | 장 전화번호 033 - 1234                                                      |                                      |                             |  |
| 4                                   | 간호사1인당 입원환자수                     |                                      |            |   | _       | 의료기관                   | 기관장(성명)       | 기관장                                                                |                                                                        |                                      |                             |  |
| 5                                   | 의료기관 입원                          | 환자 병문안 관려                            | 의체계        |   |         | .0±                    | 주소            | 강원도 원주시                                                            |                                                                        |                                      |                             |  |
| 6                                   | 간호·간병 통합                         | 서비스 참여여                              | <b>-</b>   |   | 015     |                        |               | 의사I 안당 편서두 시표없 오류도 안한 이의 안정 표정드립니다.                                |                                                                        |                                      |                             |  |
|                                     | 환자안전보고치                          | 세계                                   |            |   |         |                        |               |                                                                    |                                                                        |                                      |                             |  |
| 7                                   | 감염예방관리치                          | 비계                                   |            |   |         | 신청취지 및                 | 신사유           |                                                                    |                                                                        |                                      |                             |  |
| 7                                   | 이야프 즈보러                          | 방 예방률                                |            |   |         |                        |               |                                                                    |                                                                        |                                      |                             |  |
| 7<br>8<br>9                         |                                  |                                      |            |   |         |                        |               |                                                                    |                                                                        |                                      |                             |  |
| 7<br>8<br>9<br>10                   | 경력간호사 비                          |                                      |            |   |         |                        |               |                                                                    |                                                                        |                                      |                             |  |
| 7<br>8<br>9<br>10<br>11             | 경력간호사 비<br>전문병원 지정               | 르<br>기준 유지율                          |            |   | _       | <b>T</b> 11 1 <b>T</b> |               | La anavier anno                                                    | 0.0.0.0.0.0.0.0.0.0.0.0.0.0.0.0.0.0.0.0.                               |                                      | and the second second       |  |
| 7<br>8<br>9<br>10<br>11<br>12       | 경력간호사 비<br>전문병원 지정<br>급여·비급여 진   | 르<br>기준 유지율<br>로비 자료 제출              | 유무         |   |         | 첨부파일                   |               | 2_2021년도 전문병                                                       | 원 의료질평가지원금 !                                                           | 명가 지표값 =                             | 통보서(기 프 파일                  |  |
| 7<br>8<br>9<br>10<br>11<br>12<br>13 | 경력간호사 비<br>전문병원 지정<br>급여·비급여 진료비 | ㄹ<br>기준 유지율<br>로비 자료 제출<br>용 고지기준 준~ | 유무<br>수 여부 |   |         | 첨부파일                   | 「보건복지부<br>결과  | 2_2021년도 전문병<br>* 공고 제2019-176호(2<br>* 동보 (보건의료정책과<br>보건봉지부의 의료직책) | 원 의료질평가지원금 1<br>019.2.28.)」및 「201<br>5029호, 2019.7.31.]<br>H에 대하여 이의시원 | 명가 지표값  <br>9년 의료질평<br>)』에 따른<br>바니다 | 통보서(기 <mark>파일</mark><br>평가 |  |

- 1 이의신청 대상 지표 선택 후 【이동】 버튼 누름
- ② 이의신청서 서식에 맞추어 내용 기재
  - (담당자) 해당 지표의 자료제출 담당자 성명, 소속 및 직위, 전화번호
  - (의료기관정보) 기관장(성명), 주소
  - (신청취지 및 사유) 서술 형태로 최대 500자 이내 작성
    - \* 이의신청 내용을 증명할 수 있는 증빙자료를 하나의 파일(ZIP, PDF 등)로 저장 후 【파일등록】 버튼을 눌러 첨부
  - ③ 이의신청서 작성 및 증빙자료 첨부 후 【저장】 버튼을 누르면 상단의
     '이의신청 내역'에서 확인 가능
  - ④ 이의신청서 작성이 모두 완료된 경우 【최종 제출】 버튼을 누르면 모든 절차가 완료됨
    - ※ 작성내용을 삭제하려면 '이의신청 내역'에서 항목을 체크한 후 [선택 목록삭제] 버튼 클릭

- 3 -